## ΟΔΗΓΙΕΣ ΔΗΜΙΟΥΡΓΙΑΣ ΜΑΘΗΤΙΚΩΝ ΛΟΓΑΡΙΑΣΜΩΝ ΠΣΔ

## ΜΕΡΟΣ Α: ΠΡΟΕΤΟΙΜΑΣΙΑ

Για την δημιουργία του username & του password των μαθητών το σύστημα απαιτεί να αντιγράψουμε από ένα αρχείο excel και να του επικολλήσουμε τα στοιχεία του τμήματος σε τέσσερις στήλες: 1<sup>η</sup> Επώνυμο μαθητή, 2<sup>η</sup> Όνομα μαθητή, 3<sup>η</sup> Ονοματεπώνυμο Κηδεμόνα (σε ένα κελί) και 4<sup>η</sup> Αριθμός μητρώου. Επειδή το myschool εξάγει το επώνυμο του κηδεμόνα και το όνομα σε ξεχωριστές στήλες, πολλές από τις οποίες είναι συγχώνευση δύο ή και τριών στηλών, ακολουθούμε τα παρακάτω βήματα για να ξεπεράσουμε το πρόβλημα:

(αν δεν έχουμε δικαίωμα πρόσβασης στο myschool του σχολείου, ζητούμε από τον διαχειριστή του να εκτελέσει για εμάς το βήμα 1, τουλάχιστον ως το 1.e)

- 1. Εξαγωγή στοιχείων των μαθητών από το myschool.
  - a. Πηγαίνουμε στις ΑΝΑΦΟΡΕΣ/ΜΑΘΗΤΩΝ/Γενικές καταστάσεις/Γενικά στοιχεία μαθητών.
  - b. Αλλάζουμε την Επιλεγμένη προβολή από «\*Η προκαθορισμένη προβολή» σε «για λογαριασμούς στο sch» (σε άλλο σχολείο ζητήστε να φτιαχτεί μια προβολή με τα στοιχεία: α/α, αριθμό μητρώου, επώνυμο μαθητή/τριας, όνομα μαθ., επώνυμο κηδεμόνα, όνομα κηδεμόνα).
  - c. Στην Ομαδοποίηση επιλέγουμε «Τμήμα».
  - d. Επιλέγουμε/τικάρουμε μία τάξη, τικάρουμε το «Γενικής Παιδείας Λυκείου», κάνουμε ανανέωση καταλόγου και Προεπισκόπηση.
  - e. Επιλέγουμε αποθήκευση σε μορφή .xls και πατάμε το εικονίδιο της δισκέτας.
  - f. Ανοίγουμε το αρχείο που κατέβηκε, <u>διαγράφουμε τις περιττές στήλες από κάθε</u> κατηγορία στοιχείου, έτσι ώστε κάθε στοιχείο να αντιστοιχεί σε μία μόνο στήλη (π.χ. διαγράφουμε την δεύτερη στήλη από τη συγχωνευμένη στήλη «ONOMA» κ.α.).
  - g. Προσοχή! Με το προηγούμενο βήμα το όνομα του τμήματος διαγράφεται. Πληκτρολογήστε πριν από κάθε τμήμα το όνομά του για μελλοντική διευκόλυνσή σας.
  - h. Αποθηκεύουμε το αρχείο ως «Εξαγωγή τάδε τάξης και ημερομηνία».
- Επικόλληση των στοιχείων <u>ανά τμήμα και στήλη</u> στο αρχείο «2019-20 Α ΛΥΚ για κωδικούς ΠΣΔ
  28-9-2019» (μετονομάστε ανάλογα), με τα εξής βήματα (η σειρά τους δεν έχει σημασία):
  - a. Επιλέγουμε μαζί το Επώνυμο και το Όνομα μαθητή όλων των παιδιών του τμήματος και τα επικολλούμε στις αντίστοιχες θέσεις των στηλών Β & C του αρχείου «2019-20 …»
  - b. Κάνουμε το ίδιο για το Επώνυμο και το Όνομα Κηδεμόνα (επικόλληση στις αντίστοιχες θέσεις στις στήλες G & H). Η συγχώνευση του Ονοματεπώνυμου κηδεμόνα πρέπει να έχει γίνει αυτόματα στην στήλη D. Αν όχι, είναι θέμα τύπου αρχείου (.xls ή .xlsx) ή/και έκδοσης του excel.
  - c. Τελευταία στήλη που επικολλούμε είναι αυτή του αριθμού μητρώου. Αποθηκεύουμε με το όνομα 20... ... ...΄ ΛΥΚ για κωδικούς sch ...-...-20.. ή με όποιο άλλο όνομα θέλουμε.

Το αρχείο μας είναι έτοιμο για χρήση στη δημιουργία κωδικών.

## ΜΕΡΟΣ Β: ΔΗΜΙΟΥΡΓΙΑ ΛΟΓΑΡΙΑΣΜΩΝ

- Βεβαιωνόμαστε ότι ο υπολογιστής μας μπορεί να εκτυπώσει σε αρχείο PDF
- Αν δεν έχουμε οριστεί Students Admin από τον Διευθυντή ή από κάποιον άλλον Students Admin, ζητούμε από όποιον έχει οριστεί να εκτελέσει για εμάς τα παρακάτω βήματα:
- Σε μηχανή αναζήτησης (π.χ. Google) πληκτρολογούμε «διαχείριση μαθητικών λογαριασμών στο ΠΣΔ» και συνδεόμαστε με τους κωδικούς μας στην ιστοσελίδα <u>https://register.sch.gr/studentsadmin/</u>.

4. Επιλέγουμε «Εισαγωγή στοιχείων (μαθητών)».

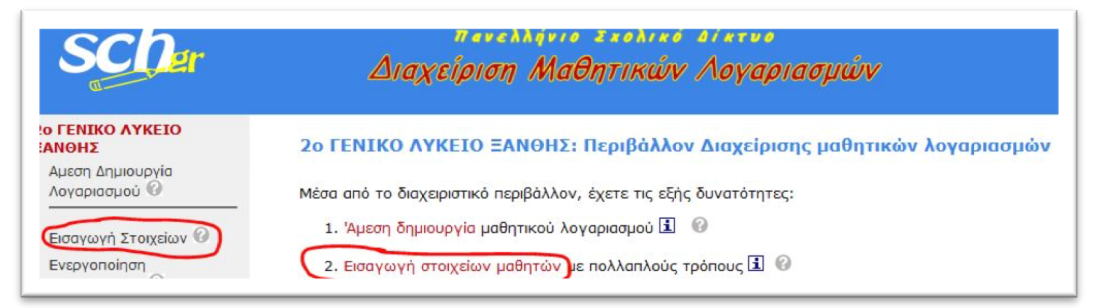

5. Στο νέο μενού επιλέγουμε «Αντιγραφή και επικόλληση (στοιχείων μαθητών από αρχείο xls».

| Εισαγωγή Στοιχείων 🕜          | Για την εισαγωγή στοιχείων μαθητών έχετε τις ακόλουθες επιλογές:                                 |
|-------------------------------|--------------------------------------------------------------------------------------------------|
| Από αρχείο Ο                  | 1. Εισαγωγή στοιχείων μαθητών μέσω φόρμας 🗓 🛛 🚱                                                  |
| Αντιγραφή και<br>επικόλληση   | 2. Μαζική εισαγωγή, με ανέβασμα (upload) αρχείου (επιτρέπονται τύποι αρχείων txt, csv, xlsx) 🗓 🚱 |
| Ενεργοποίηση<br>Λογαριασμών 🕜 | 3. Αντιγραφή και επικόλληση στοιχείων μαθητών από αρχείο xls. 🚱                                  |

6. Η νέα σελίδα έχει επαρκείς οδηγίες, ωστόσο πρέπει να επιλέξουμε προσεκτικά το τμήμα για το οποίο θα δημιουργήσουμε τους μαθητικούς λογαριασμούς, που για την Α΄ Λυκείου δεν είναι αυτό που εμφανίζεται αυτόματα, δηλ. το Α (δημοτικού) 1, αλλά το Α Λυκ. 1.

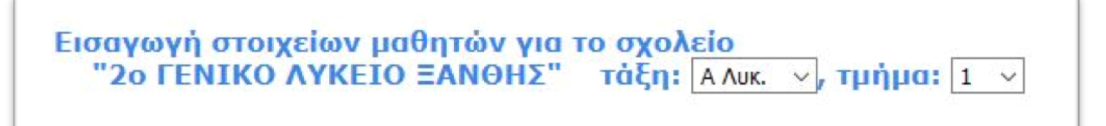

 Αντιγράφουμε από το αρχείο excel που δημιουργήσαμε τις 4 πρώτες στήλες για όλο το τμήμα και τις επικολλούμε στο ορθογώνιο πλαίσιο. Έπειτα πατάμε το κουμπί «Υποβολή στοιχείων».

| Εισαγωγή στ<br>"2ο ΓΕΝΙΚ<br>Επικόλληση στ<br>Βήμα 1 από 2<br>Χρησιμοποιήσετε | τοιχείων<br>ΚΟ ΛΥΚΕ<br>οιχείων μ<br>ε την ακόλ | μαθητών<br>ΙΟ ΞΑΝΘ<br>αθητών αι | για το σχολείο<br>ΗΣ" τάξι: Α Λυκ. Υ τμή<br>τό αρχείο xis | μα: 1 ν<br>όνο από αρχεία xls.            |
|------------------------------------------------------------------------------|------------------------------------------------|---------------------------------|-----------------------------------------------------------|-------------------------------------------|
| Το αρχείο, που (                                                             | θα χρησιμα                                     | οπο <mark>ιήσετε θ</mark>       | α πρέπει να είναι δομημένο ως εξή                         | iç:                                       |
| E                                                                            | Επίθετο1                                       | Όνομα1                          | Επίθετο & Όνομα Κηδεμόνα1                                 | Αριθμός μαθητικού μητρώου1 (προαιρετικά)  |
|                                                                              |                                                |                                 |                                                           |                                           |
| E                                                                            | πiθετο N                                       | Όνομα Ν                         | Επίθετο & Όνομα Κηδεμόνα Ν                                | Αριθμός μαθητικού μητρώου Ν (προαιρετικά) |
| 5. Τέλος, πα                                                                 | τήστε το κ                                     | couµni "Yno                     | βολή στοιχείων".                                          |                                           |

- 8. Μπορούμε να επεξεργαστούμε τα στοιχεία (τα οποία είναι από το myschool και πιθανότατα δεν χρειάζονται αλλαγές, οπότε συνεχίζουμε). Κάνουμε κλικ στο Επιλογή όλων (πάνω ή κάτω) και στη συνέχεια στο «Εισαγωγή των στοιχείων».
- 9. Επιλέγουμε «Συνέχεια για την ενεργοποίηση των λογαριασμών».

| Προσθήκη νέων λογαριασμών μαθητών για το 2ο ΓΕΝΙΚΟ ΛΥΚΕΙΟ ΞΑΝΘΗΣ, τάξη: Α Λυκ.1 |
|---------------------------------------------------------------------------------|
| Οι λογαριασμοί 26 μαθητών, έχουν εισαχθεί ως <b>εκκρεμείς</b> .                 |
| Συνέχεια για την ενεργοποίηση των λογαριασμών                                   |
| Επιστροφή                                                                       |

- Μπορούμε και πάλι να επεξεργαστούμε τα στοιχεία, αλλά κάνουμε κλικ στο Επιλογή όλων (πάνω ή κάτω) και μετά στο «Συνέχεια προς Ενεργοποίηση λογαριασμού/ών».
- 11. Αν δεν έχουμε αντίρρηση για τα προτεινόμενα ονόματα χρήστη, κάνουμε κλικ στο «Συνέχεια προς Ενεργοποίηση λογαριασμού/ών» (το Επιλογή όλων δεν χρειάζεται αν είναι ήδη όλα τα ονόματα επιλεγμένα). Πατάμε ΟΚ στο μήνυμα επιβεβαίωσης, που μας τονίζει ότι αμέσως μετά πρέπει να εκτυπώσουμε.

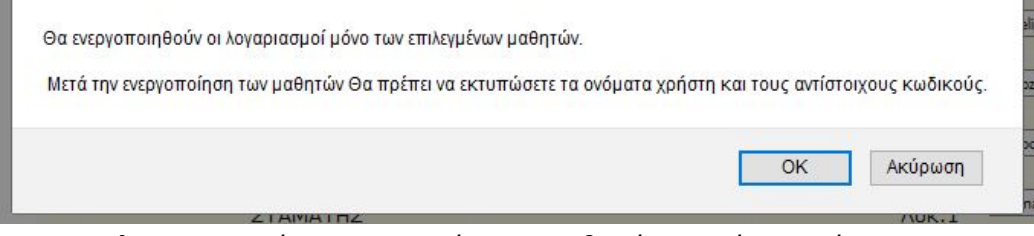

12. Εμφανίζονται οι λογαριασμοί με τα στοιχεία των μαθητών. Πατάμε Εκτύπωση.

| Λογαριασμοί μαθητών για το 2ο ΓΕΝΙΚΟ ΛΥΚΕ     | ΞΙΟ ΞΑΝΘΗΣ     |
|-----------------------------------------------|----------------|
| Τελευταία ενεργοποίηση 26 λογαριασμών μαθητών |                |
| 🚔 Εκτύπωση                                    |                |
| Σ                                             | τοιχεία Μαθητή |

 Επιλέγουμε την εκτύπωση σε PDF και πάλι Εκτύπωση. Πληκτρολογούμε το όνομα του αρχείου, π.χ. Α1 2019-20 και το αποθηκεύουμε στο φάκελο π.χ. ΛΟΓΑΡΙΑΣΜΟΙ ΜΑΘΗΤΩΝ.

| (provide success)                                        |                                     |
|----------------------------------------------------------|-------------------------------------|
| ενικά                                                    |                                     |
| ΕΠΙΛΟΥΝ εκτυπωτη                                         |                                     |
| To HP8B24C6 (HP OfficeJet Pro 6960)                      | 🚍 OneNote                           |
| HP8B24C6 (HP OfficeJet Pro 6960)  Microsoft Print to PDF | 🚍 OneNote<br>🚍 Send To OneNote 2016 |

14. Επαναλαμβάνουμε τα βήματα 6 ως 12 για όλα τα τμήματα της Α' τάξης.

## ΜΕΤΕΓΓΡΑΦΕΣ

Για τους μαθητές που έρχονται αργότερα με μετεγγραφή στην Α΄ τάξη ή που ήρθαν με μετεγγραφή στην Β΄ και Γ΄ τάξη, εξάγουμε τα στοιχεία από το myschool όπως ακριβώς στο Α΄ μέρος και τα επικολλούμε στο αρχείο «Μετεγγραφές». Για αυτούς δημιουργούμε κωδικούς όπως στο Β΄ Μέρος, ως μαθητές του Α9, Β9 και Γ9. Όμως για έναν ή δύο μαθητές είναι γρηγορότερο στο βήμα 4 να επιλέξουμε «Άμεση δημιουργία λογαριασμού» και να πληκτρολογήσουμε τα στοιχεία για κάθε μαθητή. Για την εκτύπωση ως pdf ισχύουν τα ίδια. Η όλη διαδικασία ολοκληρώνεται με την εκτύπωση (μονής όψης) και τον διαμοιρασμό των στοιχείων των λογαριασμών στα παιδιά. Αρχειοθετούμε αντίγραφα σε σημείο που έχουμε μόνο εμείς πρόσβαση. Αν έρθει κάποιος μαθητής να του υπενθυμίσουμε τα στοιχεία του λογαριασμού του, τον ρωτάμε σε ποιο τμήμα ήταν στην Α΄ τάξη, αν ήρθε με μετεγγραφή κ.λπ. και αναζητούμε την αντίστοιχη σελίδα στο αρχείο μας ή στο ηλεκτρονικό αρχείο PDF.

Τονίζουμε στα παιδιά ότι πρέπει:

- Να αποθηκεύσουν το Φ/Α με τα στοιχεία του λογαριασμού τους σε ασφαλές σημείο στο σπίτι και να μην το χάσουν μέχρι να αποφοιτήσουν.
- Να έχουν σε ασφαλές σημείο μαζί τους ή, καλύτερα, να απομνημονεύσουν τους κωδικούς τους για άμεση χρήση όποτε χρειαστεί σε κάποιο μάθημα. Αυτό μπορεί να γίνει σε μία εβδομάδα, σε ένα μήνα ή σε ένα χρόνο!